- 1. Kopieren Sie dann die Datei "Touch\_PP1635.zip" auf den Desktop.
- 2. Klicken Sie "MPTOOL\_IVTCK150B2\_B01\_20171027"

FW\_UPDATE\_IVTCK150B2\_B01\_20171027

3. Führen Sie folgende Datei "WDT865X\_PTool\_2008" aus.

| wdt_ct_v0_9_43_win32 | 2016/1/14 7 |
|----------------------|-------------|
| 🚳 wdt_dev_api.dll    | 2016/1/14   |
| C WDT865X_PTool_2008 | 2016/7/13 7 |
| 🗟 zlib1.dll          | 2015/9/16   |

4. Klicken Sie auf "Start-", um das Testprogramm zu starten (Wenn die FW-Version nicht korrekt ist, wird sie nach dem Klicken auf "Start" automatisch aktualisiert)

| t WDT865X(       | s) PTOOL - V1.0.9.    | 3 (WIN 7)       |        |         |         |            |       | ×   |
|------------------|-----------------------|-----------------|--------|---------|---------|------------|-------|-----|
|                  |                       |                 |        |         |         |            |       |     |
| Auto run         | 🗆 Testfail will co    | ontinue         |        |         |         |            |       |     |
| MCU :            | WDT865X               | XMLZ_ID1 :      | 6      | 787     | XML     | .S_ID2 : [ | 6E9   | 9   |
| F/W              | /ID : \$1.3.30 (r456) | ) R1-81         | SN : [ | 2017    | 1027    | HW:        | 00000 | B01 |
| 2 CUL NAVE COUNE | etra a good device !  |                 |        |         |         |            |       |     |
|                  | DUT (VI               | D-0x2575, PID-0 | x8753) | is conn | ected ! |            |       |     |

5. Bitte berühren Sie den Touchscreen nicht, während das Testprogramm läuft.

| VID1865X(5) PTOOL - V1.0.9.                                   | B (WHIN 7)     |                 | -            |          |
|---------------------------------------------------------------|----------------|-----------------|--------------|----------|
|                                                               |                |                 |              |          |
| 🗆 Autorum 🔲 Testfail will co                                  | ntinue         |                 |              |          |
| MCO: WDT865X                                                  | IMLS_ID1 :     | 6787            | XMLS_ID2     | 8E99     |
| F/W ID : \$1,3.30 (r456)                                      | R1-81          | 8N : 2017       | 71027 HW : [ | 00000801 |
| XMLS Compare from Flash<br>Looding IML File<br>Reading Config | JN             |                 |              | START    |
| needing county                                                |                |                 |              |          |
|                                                               |                |                 |              |          |
|                                                               |                |                 |              |          |
| DUT (MD                                                       | -0x2575. PID+0 | 0x8753) is conn | ected (      |          |

6. Nach der Fertigstellung können Sie das Testergebnis wie auf dem untenstehenden Foto sehen.

| MOIL                                                                                                    | WETRAEY                                                                                                    | XMLS ID1 ·                                                                                                    | WIS I                             | 17 6500                   |                     |
|----------------------------------------------------------------------------------------------------|----------------------------------------------------------------------------------------------------|----------------------------------------------------------------------------------------------------|-----------------------------------|---------------------------|---------------------|
|                                                                                                    |                                                                                                    | anno, av. 67                                                                                                    | 07 1000 <u>0</u>                  | A 00000001                |                     |
| CLOSE                                                                                                    | D: \$1.3.30 (M56) R1                                                                                                    | -81                                                                                                    | 20171027 a                        | ODDODBO1                  |                     |
|                                                                                                    | PA                                                                                                    | SS                                                                                                    |                                   | START                     |                     |
| Juste opart Your,<br>Check PWD,<br>EW (DGH)=0000<br>FW (DGH)=000<br>FW (DGH)=1330<br>FW (DGH)=330<br>FW (DGH)=330<br>FW (DGH)=330<br>SH (DGH)=0000<br>SH -0017(127<br>FW (DGH)=130                                                                                                    | 1006 12.<br>00001 (000000001)<br>2108 (13902108)<br>1<br>1<br>1<br>1<br>1<br>1<br>1<br>1<br>10001<br>20 (4455)                                                                                                    | çanil), 2017/10/31 09-34                                                                                                    | 30                                |                           | •                   |
|                                                                                                    | DUT (VID-0                                                                                                    | x2575, PID~0x8753);                                                                                                    | s connected !                     |                           |                     |
|                                                                                                    |                                                                                                    |                                                                                                    |                                   |                           |                     |
| t wote5x;                                                                                                    | S) PTOOL - V1.0.9.                                                                                                    | 3 (WIN 7)                                                                                                    | sinon                             | -                         | 61                  |
| MCT :                                                                                                    | S) PTOOL - V1.0.9.                                                                                                    | 1.NO<br>3 (WIN 7)<br>0100000<br>10000000000000000000000000000                                                                                                    | 6787 3                            | HISJD2 :                  | 665                 |
| MCT CLOSE                                                                                                    | S) PTOOL - V1.0.9.                                                                                                    | 3 (WIN 7)<br>minue<br>xMLS_ID1 : [<br>IR1-B1 S                                                                                                    | 6787 3                            | MISJD2 .<br>HW : 0<br>STA | 6655<br>00000<br>RT |
| WDT865X( WDT865X( KOT865X( KO | S) PTOOL - V1.0.9.  Testfail will co WDT865X (ID : \$1.3.30 (r456) (ID : \$1.3.30 (r456) (ID : | 1 NO<br>3 (WIN 7)<br>INITIAL<br>INITIALIA<br>INITIALIA<br>INITIALIA<br>INITI | 6787 3<br>X : 2017102<br>09:48.52 | MISJD2.                   | 6855<br>00000<br>RT |
| VUCTORESSO<br>WDT865X0<br>Auto run<br>MCU :<br>F/W<br>CLOSE<br>Please don't too<br>Check FWID<br>H/W ID(B)=000<br>F/W ID(B)=133<br>TP Widb(B)=132<br>TP Widb(B)=132<br>TP Widb(B)=132<br>TP Widb(B)=132<br>TP Widb(B)=132<br>TP Widb(B)=132<br>Cleat H W/SND/FW<br>H/W ID(B)=000<br>SNF=20171027<br>ENV ID(B)=-21                                                                                                    | S) PTOOL - V1.0.9.  Testfail will co WDT865X (ID : \$1.3.30 (r456) (ID : \$1.3.30 (r456) (ID : | 1 NG<br>3 (WIN 7)<br>milinae<br>1 NMLS_[D1 : [<br>IR1-B1 S<br>IR1-B1 S<br>IR1-                                 | 6787 3<br>X : 2017102             | MISJDO                    | 6653<br>00000<br>RT |

| 21                                    | 標設且期                            | 精型                       | 大小    |
|---------------------------------------|---------------------------------|--------------------------|-------|
| 2020-03-25                            | 2020/3/25 下午 03:06              | 權實證料其                    |       |
| 2020-05-15                            | 2020/5/15 上午 11:03              | 服器管料关                    |       |
| 2020-05-20                            | 2020/5/20 74 02:10              | 偏置流科实                    |       |
| 2020-05-21                            | 2020/5/21 上半 09:54              | 植禽资料网                    |       |
| conf<br>MPTOOL_IVTCK15082_801_2017102 | 韓型 標案資料支<br>信次日期 2020/5/21 上年 0 | 9.54<br>月1日月<br>月1日月     |       |
| MPTOOL_IVTCK15082_801_20171027        | 2019/4/1 F= 01.33               | 相關資料來                    |       |
| batch1.bat                            | 2015/4/17 下午 06:22              | Windows 批次模案             | t KB  |
| batch2.bat                            | 2015/4/17 下半 06:22              | Windows 批会模寫             | 1 KB  |
| config.ini                            | 2020/5/21 下午 06:00              | 组制設定                     | 1 KS  |
| FileDispatcher.exe                    | 2016/4/8 万午 05:43               | 擅用程式                     | 15 KB |
| FileDispatcher.ini                    | 2016/9/5 下中 04:09               | 组整联定                     | 1 KB  |
| PW_BURN.bat                           | 2017/4/5 下半 12:35               | Windows 批次借案             | t KB  |
| hidapi.dll                            | 2016/1/14 下平 04.48              | 推用程式撤充                   | 13 KB |
|                                       | and the second second second    | the set are the last the |       |